#### 

#### 

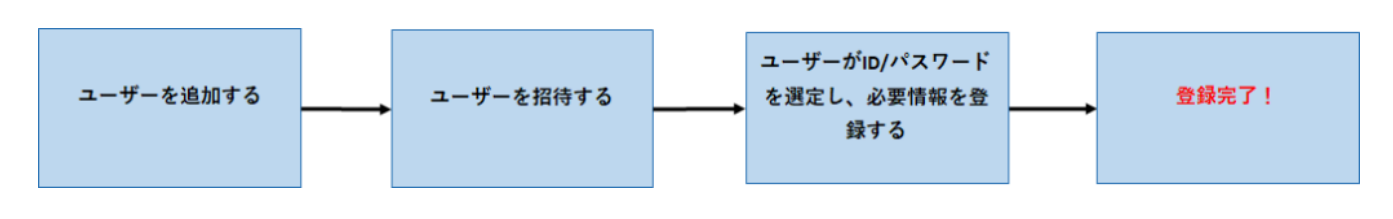

#### 

#### 

| Ļ <mark>36</mark> | お知らせ     | ≗ ユーザー  |      |           |            |       |                              |                  |            |
|-------------------|----------|---------|------|-----------|------------|-------|------------------------------|------------------|------------|
| rfa.              | テナント設定 🔥 | Q 条件を指定 | して検索 |           |            |       |                              |                  | ÷          |
|                   |          |         |      |           |            |       |                              | 🗈 сячна 🗈 сячна  | ユーザーの追加 十  |
|                   | 契約情報     |         | No   | 55        | ログインロ      | D-5   | メールアドレス                      | 厳終ログイン日時         | 詳細 - 经刊/編集 |
|                   | ユーザー     | 73      | 23   | テスト 太郎    | Login      | ドライバー | test@doe.jp                  | 2022/08/06 13:41 |            |
|                   |          | 233     | 22   | 渡辺 テスト    | ap00012722 | ドライバー |                              | 2022/08/03 09:44 | D 🕑        |
|                   | 排出事業者    | -       | 21   | 運搬 太郎     |            | ドライバー |                              |                  |            |
|                   | 収集運搬業者   | 6       | 20   | マニフェスト連番3 |            | ドライバー |                              |                  | D          |
|                   |          | 2       | 19   | マニフェスト達番2 |            | ドライバー |                              |                  | D 🗈        |
|                   | 処分業者     | 0       | 18   | マニフェスト連番1 |            | ドライバー |                              |                  | D 🕑        |
|                   |          | F2      | 15   | ドライバー10   |            | ドライバー |                              |                  | E 🕨        |
|                   |          | (MR 201 | 12   | 渡辺ドライバー   | watanabe   | ドライバー | dai-watanabe@asahipretec.com |                  | D 🗈        |

|                                                  | 「氏名(必須項目)<br>テスト 太郎                       |                                             | フリガナ<br>テストタロウ              |                |
|--------------------------------------------------|-------------------------------------------|---------------------------------------------|-----------------------------|----------------|
| NO IMAGE                                         | ログインID<br>Login<br>半角英数記号4文字以上、大文字小文字区別なし | 6/12<br>5/255                               | x→J,7 F L z<br>test@dx-e.jp | 6/20<br>12/100 |
| <br>病傷ファイルを選択して下さい<br>  筋帯参り <br>  あつの 2000 0000 | テナント管理者<br>一般<br>ドライバー                    |                                             |                             |                |
| 000-0000-0000<br>携帯番号を「-」ハイフン込みで入力します            | 13 / 15                                   | 1917 000-0000-0000<br>電話番号を「-」 ハイフン込みで入力します |                             | 0/15           |
| 「 <sup>高麗</sup><br>一 例) テナント部                    | 0/20                                      | - <del>段範</del><br>例)部長                     |                             | 0/20           |
| (XX7=F                                           | Ø                                         |                                             |                             |                |
| 半角8-12文字 英小文字・大文字・数字をそれぞれ1種類以上<br>- パフロード (週刊用)  |                                           |                                             |                             |                |
| r vece = r - smaarth                             | Ø                                         |                                             |                             |                |
| □ ユーザーは次回のログインで新しいパスワードを作成する必                    | 更があります                                    |                                             |                             |                |
|                                                  |                                           |                                             |                             | キャンセル 登録       |

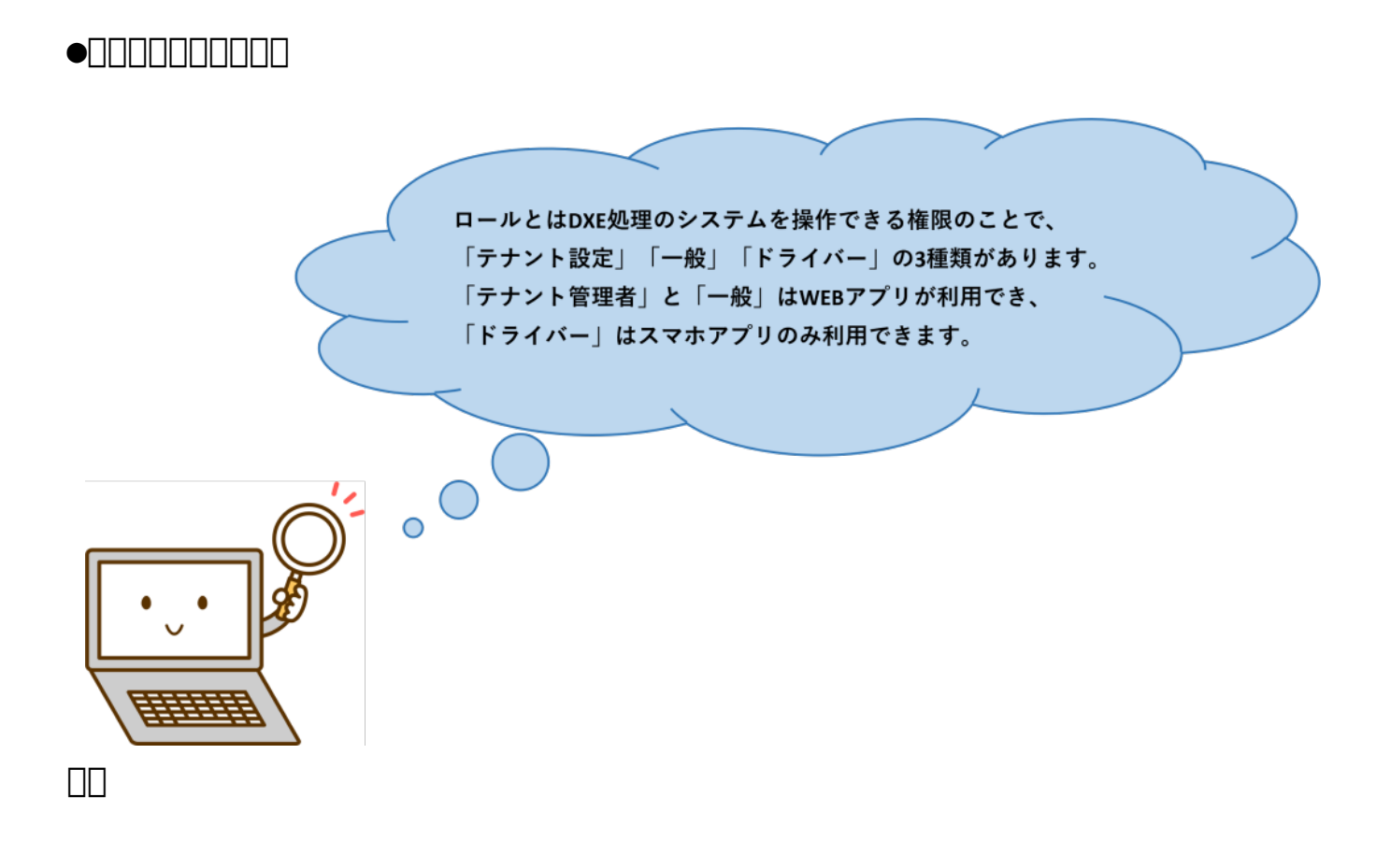

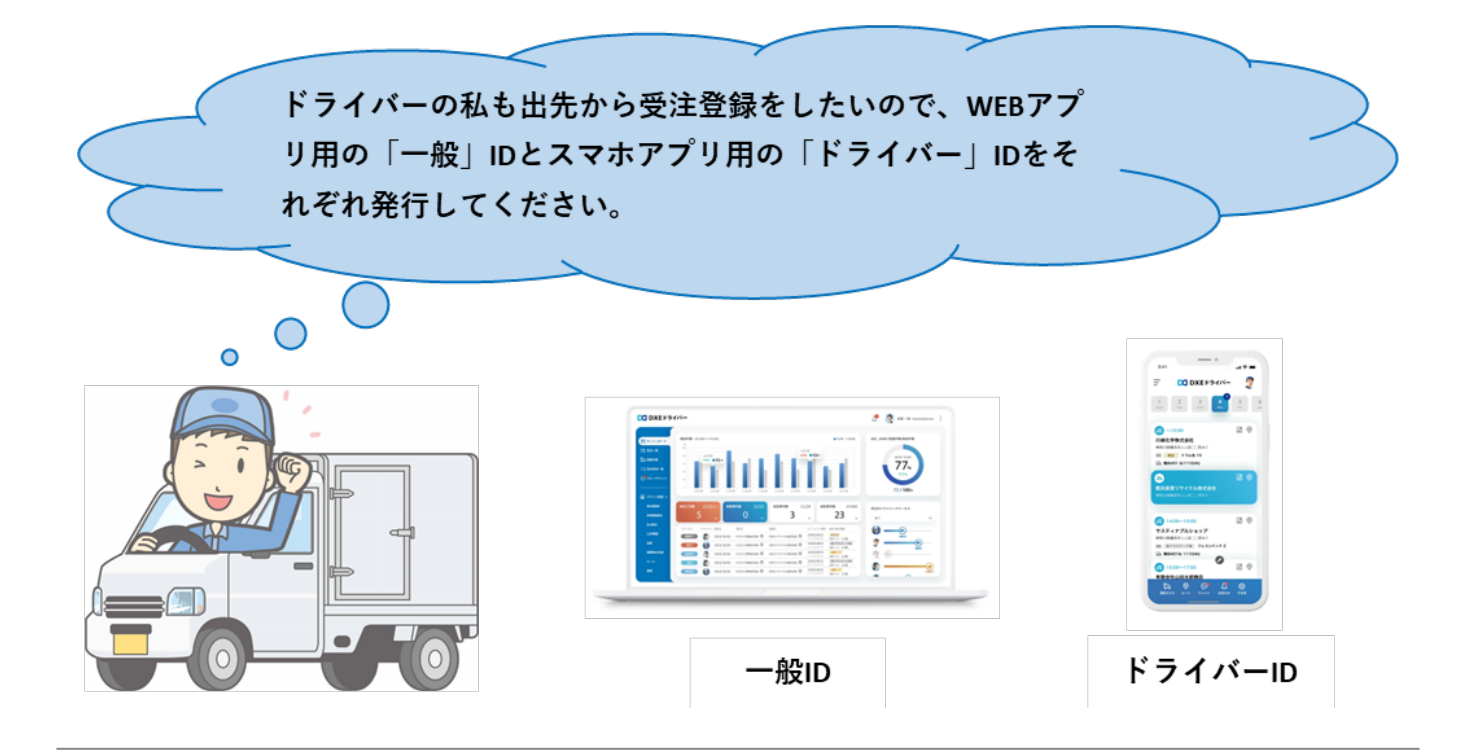

#### 

| <sup>。</sup> ユーザー |      |           |            |       |                              |                  |           |
|-------------------|------|-----------|------------|-------|------------------------------|------------------|-----------|
| Q、条件を指定し          | 、て検索 |           |            |       |                              |                  | ~         |
|                   |      |           |            |       |                              | t CSV出力 t CSV取込  | ユーザーの追加 十 |
|                   | No   | 氏名        | ログインID     | D=l   | メールアドレス                      | 最終ログイン日時         | 詳細。招待/編集  |
| 77                | 23   | テスト 太郎    | Login      | ドライバー | test@dxe.jp                  | 2022/08/08 13:41 | E 🕨       |
| 200               | 22   | 波辺 テスト    | ap00012722 | ドライバー |                              | 2022/08/03 09:44 | D 🗈       |
|                   | 21   | 運搬 太郎     |            | ドライバー |                              |                  | D 🗈       |
| 6                 | 20   | マニフェスト連番3 |            | ドライバー |                              |                  | E 🕨       |
| 2                 | 19   | マニフェスト連番2 |            | ドライバー |                              |                  | E 🕨       |
| 1                 | 18   | マニフェスト連番1 |            | ドライバー |                              |                  | E 🕨       |
| <b>F</b> 7        | 15   | ドライバー10   |            | ドライバー |                              |                  | E 🕨       |
| 渡辺                | 12   | 渡辺ドライバー   | watanabe   | ドライバー | dai-watanabe@asahipretec.com |                  | E 🕨       |

| ユーザー詳細                       |              |                                   |                         |       |       |       |    |
|------------------------------|--------------|-----------------------------------|-------------------------|-------|-------|-------|----|
|                              | NO<br>23     |                                   |                         |       |       |       |    |
| Ø                            | 氏名<br>テスト 太郎 | フリガナ<br>テストタロウ                    |                         |       |       |       |    |
| NO IMAGE                     | ログインID       |                                   | メールアドレス                 |       |       |       |    |
|                              | Login<br>ロール |                                   | test@dxe.jp<br>ドライバー並び順 |       |       |       |    |
| 推荐编号                         | ドライバー        | 當該善号                              |                         |       |       |       |    |
| 000-0000-0000                |              |                                   |                         |       |       |       |    |
| #K                           |              | 投稿                                |                         |       |       |       |    |
| 最終ログイン日時<br>2022/08/08 13:41 |              | 照時メール/SMS送信日時<br>2022/08/06 09:37 |                         |       |       |       |    |
| 作成日時<br>2022/08/06 09:30     |              | 更新日時<br>2022/09/27 11:46          |                         |       |       |       |    |
| DIRE                         |              |                                   |                         | キャンセル | メール送信 | SMS送信 | 編集 |

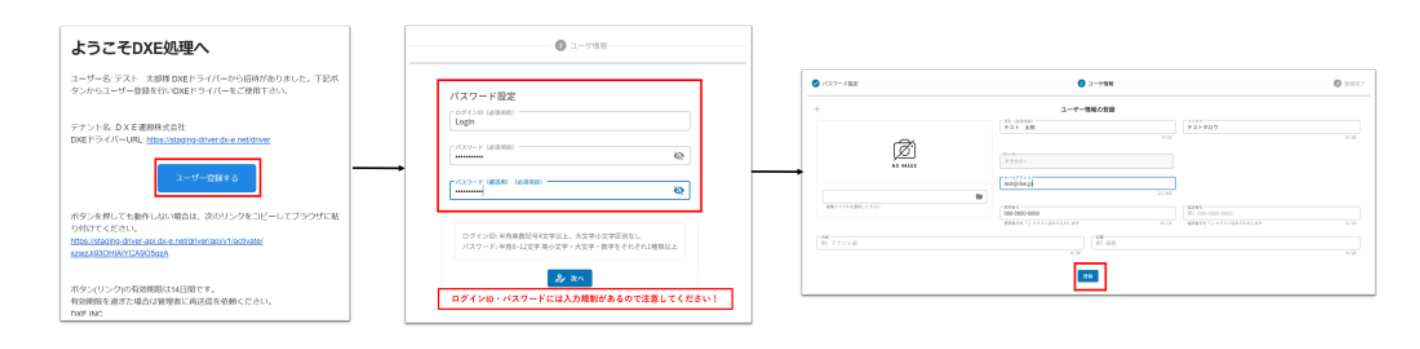

 $\bullet \square \square \square \square \square \square \square$ 

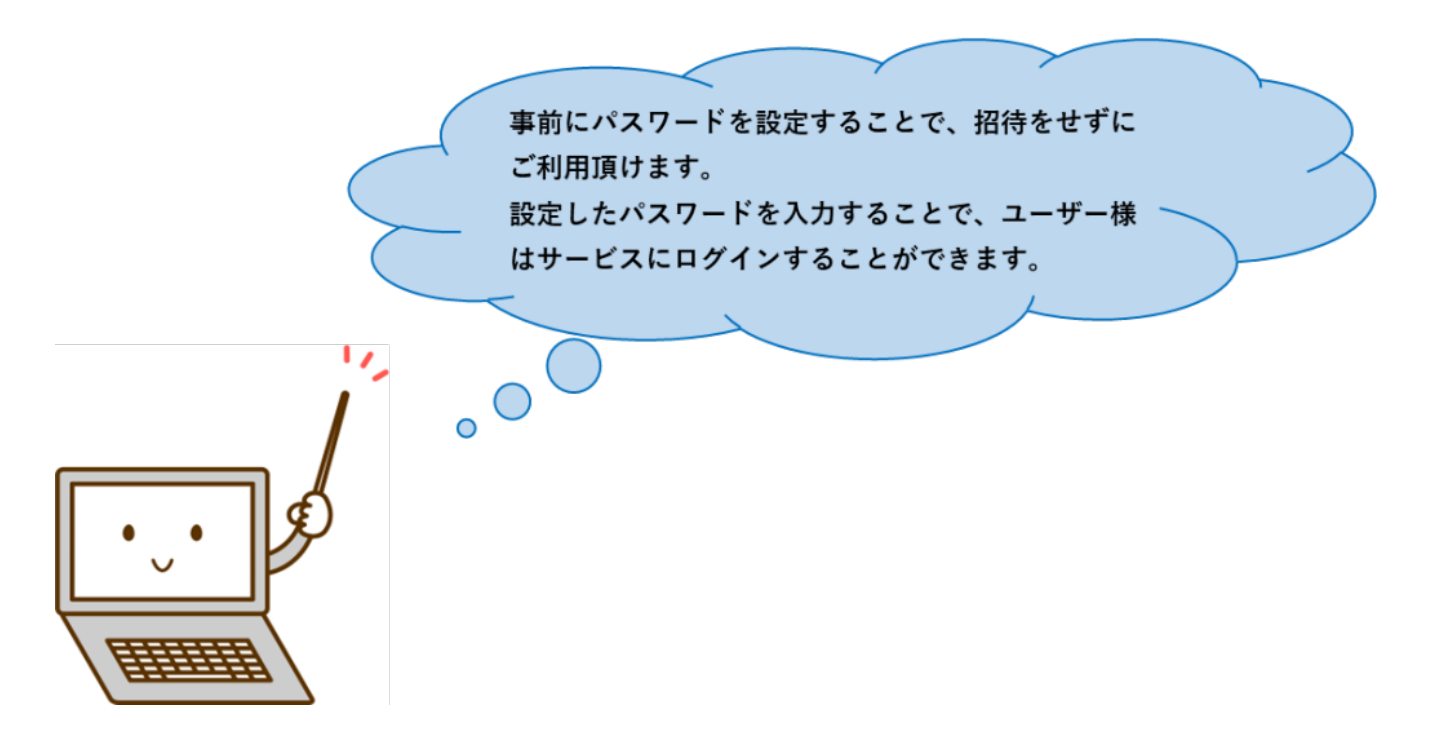

| ユーザーの編集                           |                                              |                          |             |                                   |            |
|-----------------------------------|----------------------------------------------|--------------------------|-------------|-----------------------------------|------------|
|                                   | <ul> <li>氏名(必須項目)</li> <li>テスト 太郎</li> </ul> |                          |             | ラリガナ<br>テストタロウ                    |            |
| Æ                                 |                                              |                          | 6/12        |                                   | 6/20       |
| Ø.                                | ログインID<br>Login                              |                          |             | イメールアドレス<br>arisa.tsuruta@dx-e.ip |            |
| NO IMAGE                          | 半角英数記号4文字以上、大文字小文字区別なし                       |                          | 5/255       |                                   | 21/100     |
|                                   | ドライバー                                        |                          |             | DXE 処理                            |            |
| 画像ファイルを選択して下さい                    |                                              |                          |             | Login                             |            |
| 携带番号<br>000-0000-0000             |                                              | - 電話番号<br>例) 000-00      |             |                                   |            |
| 携帯番号を「-」ハイフン込みで入力します              | 13/15                                        | 電話番号を「                   |             |                                   |            |
| - <sup>  所属</sup><br>  例)テナント部    |                                              | - <del>役職</del><br>例) 部長 | Login       |                                   |            |
| ·                                 | 0/20                                         |                          |             |                                   |            |
| 「パスワード<br>DXe20220927             | •                                            |                          | ⊂ ⋒ パスワード   |                                   |            |
| 半角8-12文字 英小文字・大文字・数字をそれぞれ1種類以上    |                                              |                          | DXe20220927 |                                   | •          |
| 「パスワード (確認用)<br>DXe20220927       | 0                                            |                          |             |                                   |            |
| ユーザーは次回のログインで新しいバスワードを作成する必要があります |                                              |                          |             | ログイン                              |            |
|                                   |                                              |                          |             | パスワ                               | ードをお忘れですか? |

#### 

|       |         | <sup>ga</sup> 28 |                                           |              | 2           | **<br>23 |           | al a | B<br>0                              | ł     | <sup>運搬完7</sup><br>1 |        |     |     | <sup>登錄完了</sup><br>76     | Ø              | *         | *>t<br>11 |
|-------|---------|------------------|-------------------------------------------|--------------|-------------|----------|-----------|------|--------------------------------------|-------|----------------------|--------|-----|-----|---------------------------|----------------|-----------|-----------|
| Q #1  | 牛を指定しても | UR               |                                           |              |             |          |           |      |                                      |       |                      |        |     |     |                           | CSV密力          | 受注登       | a -1      |
|       | ステータン   | L F94            | /(-                                       | 800          | 经出事業        | 8        |           |      | 终止事業場                                |       | 潮泉九                  |        |     | 7.  | フェスト番号                    | 全件出力           |           |           |
|       | 9827    |                  |                                           | 2022/07/19   | 排出2 E       | EDIFAN   | 株式会社 ③    |      | 排出2EDIテスト株式会社 ♡                      |       | DXE運動                | 自株式会社  | 0   | 700 | 11032121<br>320 E A H(ED) |                |           | •••       |
|       | 皇皇北7    |                  |                                           | 2022/08/08   | 排出2 E       | DIFZE    | 株式会社 0    |      | 排出2EDIテスト株式会社 ♡                      |       | 処分1テン                | スト株式会社 | ± 0 |     | 012440761<br>マニフェスト(ED0)  | 极智保管用出力<br>    |           |           |
|       | A       | В                | C                                         | D            |             | E        | F         |      | G                                    | н     | 1                    | J      | К   | L   | 31611                     | 増え段            |           |           |
|       | 整理番号    | 2付担当者事:          | に しょうしん しょうしん しょうしん しんしん しんしん しんしん しんしん し | 業増/名称        |             | 事業場/3    | (事業場/電    | 記話番号 | 事業場/住所                               | 種類(普通 | 燃えがら                 | 汚泥     | 廃油  | 廃酸  | 13661                     | 88             |           |           |
| U     | 1       | 渡担当者TO           | 1 58                                      | 出1EDIテスト     | 株式会社        | 100-0005 | 03-1234-5 | 678  | 東京都千代田区丸の内1-2-3・                     |       |                      |        |     |     | フェスト(EDI)                 | F748 5         |           |           |
|       | ł.      | l波担当者TO          | )1 排                                      | 非出1EDIテスト    | 株式会社        | 100-0005 | 03-1234-5 | 678  | 東京都千代田区丸の内1-2-3・                     |       |                      |        |     |     | 13650                     | Rit            |           |           |
| _     | 1       | 川渡 太郎TO          | )1 胡                                      | 出1EDIテスト     | 株式会社        | 100-0005 | 03-1234-5 | 678  | 東京都千代田区丸の内1-2-3・                     | 1     |                      |        |     | 1   | 09145                     | F7AB 5         |           |           |
|       | 1       | 渡 太郎TO           | 1 排                                       | 出1EDIテスト     | 株式会社        | 100-0005 | 03-1234-5 | 5678 | 東京都千代田区丸の内1-2-3・                     | 1     |                      |        |     | 1   |                           | プラスチック容器       |           | •••       |
|       | 1       | 1渡 太郎T00         | )1 排                                      | 出1EDIテスト     | 株式会社        | 100-0005 | 03-1234-5 | 678  | 東京都千代田区丸の内1-2-3・                     | 1     |                      |        |     | 1   | 97130                     | <b>Set</b> 229 |           |           |
| right | 4       | 1波 太郎T00         | 1 58                                      | 出1ED テスト     | 株式会社        | 100-0005 | 03-1234-5 | 678  | 東京都千代田区丸の内1-2-3・                     | 1     |                      |        |     | 1   |                           |                | ***       |           |
|       |         | 1波 太郎T0          | 1 33                                      | FEELED F72 F | 体式会社        | 100-0005 | 03-1234-5 | 8100 | 東京都十代出区丸の内1-2-3・                     | 1     |                      |        |     | 1   | - ///                     | 2-0.72- MMMM   | 18 A 19 M |           |
|       | 1       | 1波 太郎10          | 78 35                                     |              | 株式会社        | 100-0005 | 03-1234-5 | 010  | 東京都下代田区丸の内1-2-3・<br>東京線系化四尺九の内1-2-3・ | 1     |                      |        |     | 1   | -                         |                |           |           |
| 受     |         | 1.28 未成100       | 12 35                                     |              | 株式会社        | 425-0004 | 03-1234-5 | 010  | 東京都干代田区丸の内1-2-3・<br>範囲県地理市初ま1-2-2    | 1     |                      |        |     | 1   | -                         |                | すべ        | に表        |
|       |         | 1波 大郎10          | 15 40                                     | SEDI7AN      | 体式会社        | 425-0004 |           |      | 時回用規序中収率1-2-3                        | 1     |                      |        |     | 1   | -                         |                |           |           |
|       |         | TAX ALSO TO      | 10 20                                     | JUDED I ZAPI | 10.27.25.17 | 423-0004 |           |      | 1 - 2 - 3                            |       |                      |        |     | *   |                           |                |           | _         |

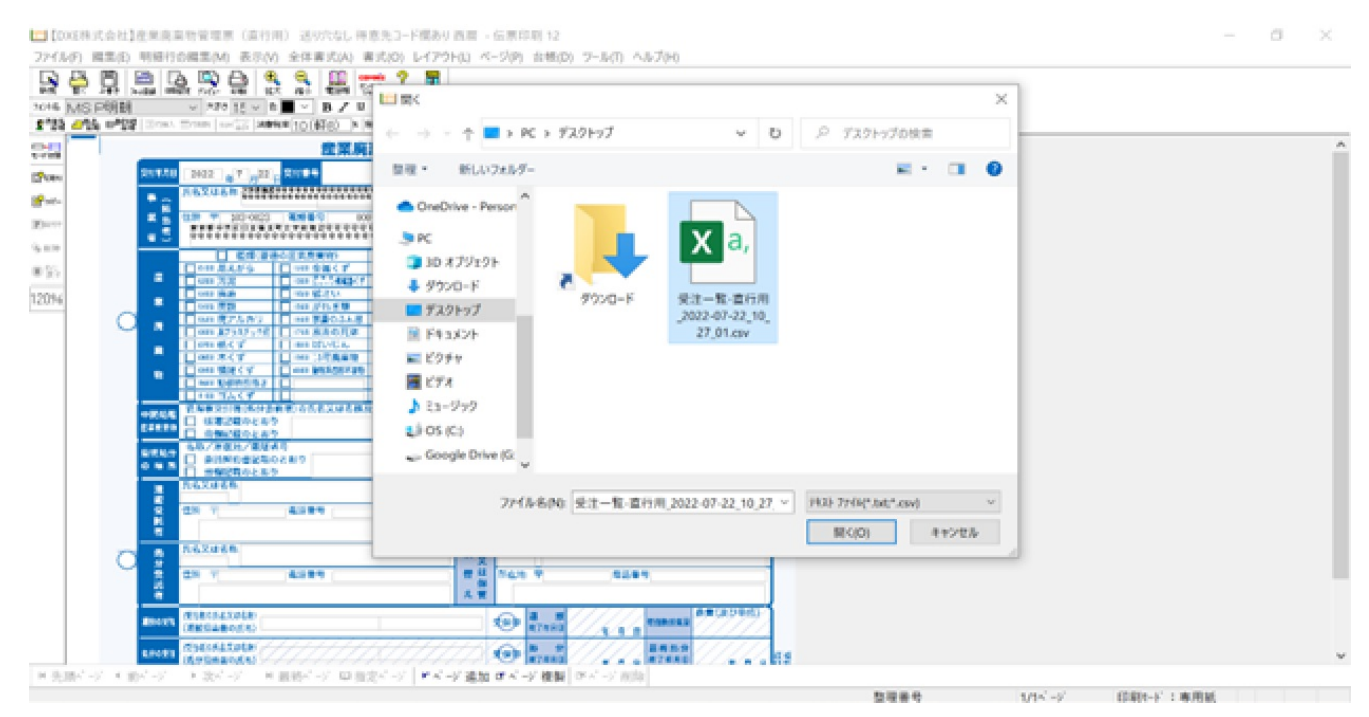

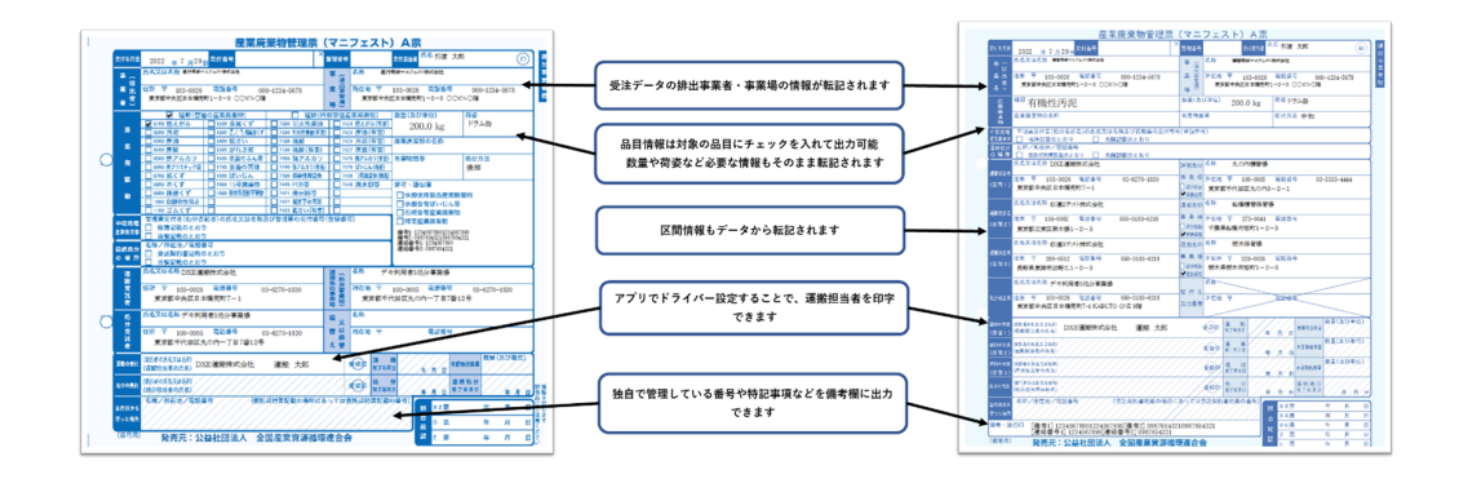

#### \*

#### 

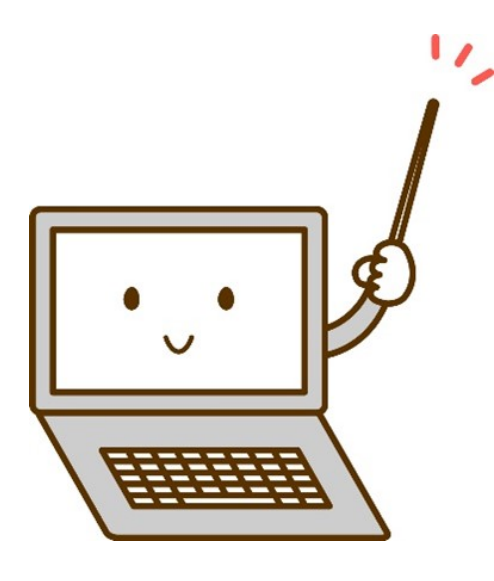

#### 

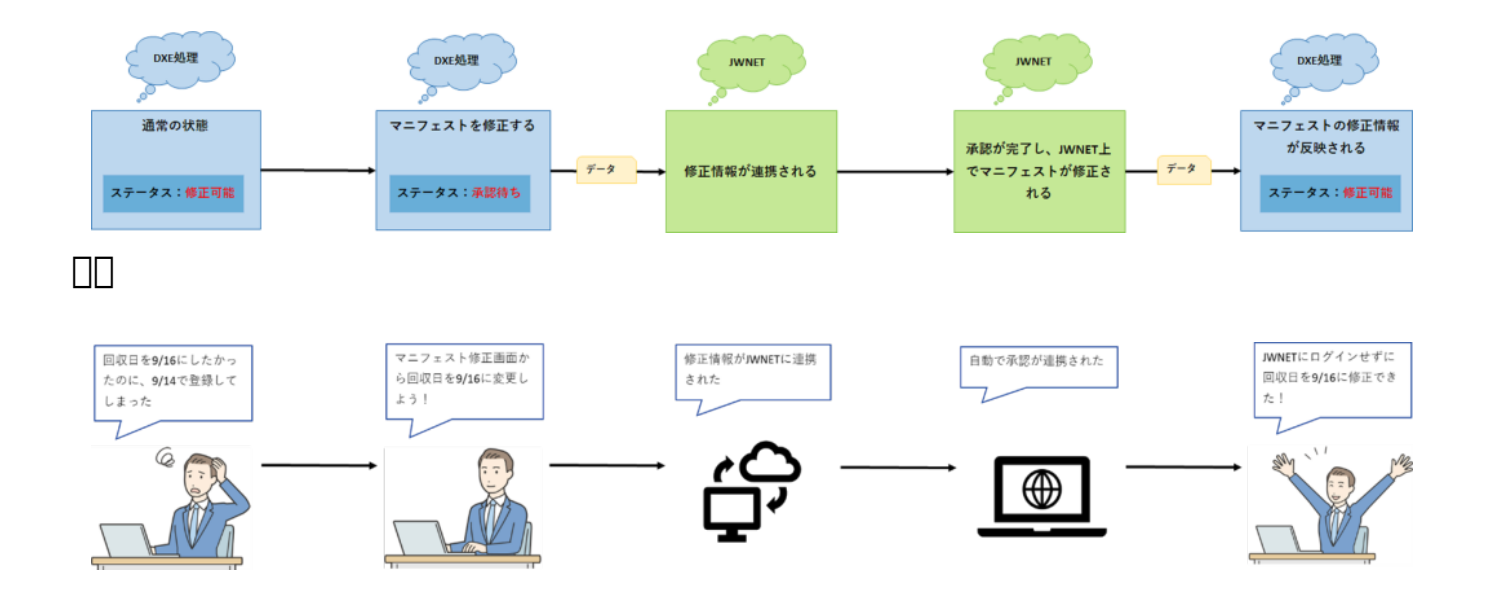

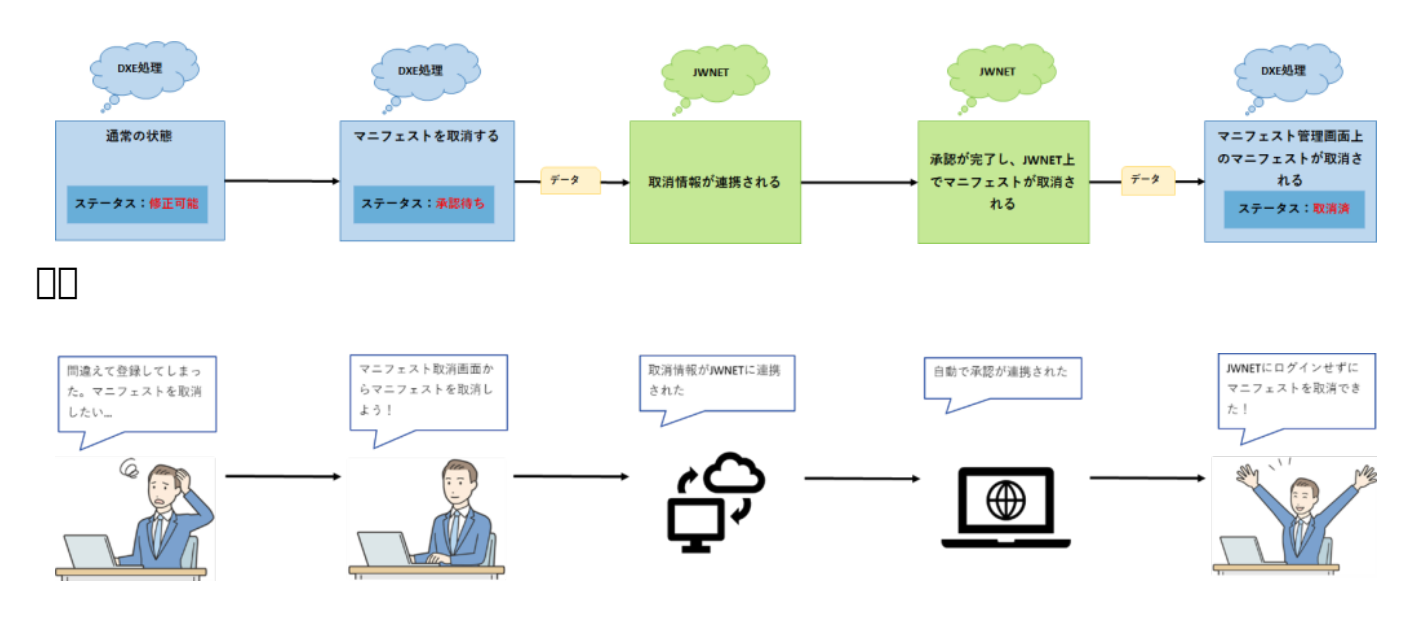

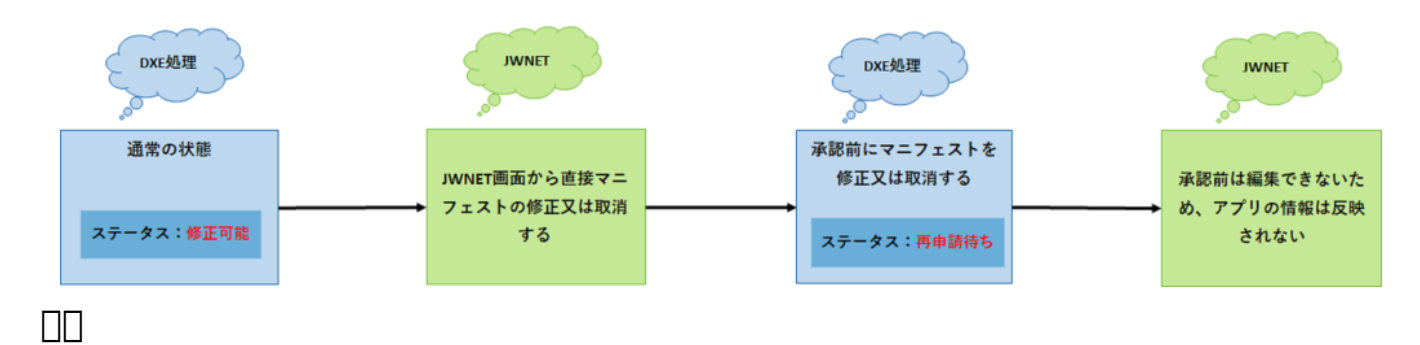

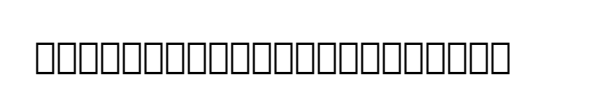

事務員①

変更しよう!

**事務員**② 回収日を9/14から 9/18に変更しよう!

回収日を9/14から9/16に

### 

事務員②

JWNET画面から回収

日を9/18に変更!

事務員①

マニフェスト修正画面か

ら回収日を9/16に変更!

まだ承認されていないか

ら回収日を修正されても

書き換えられない…

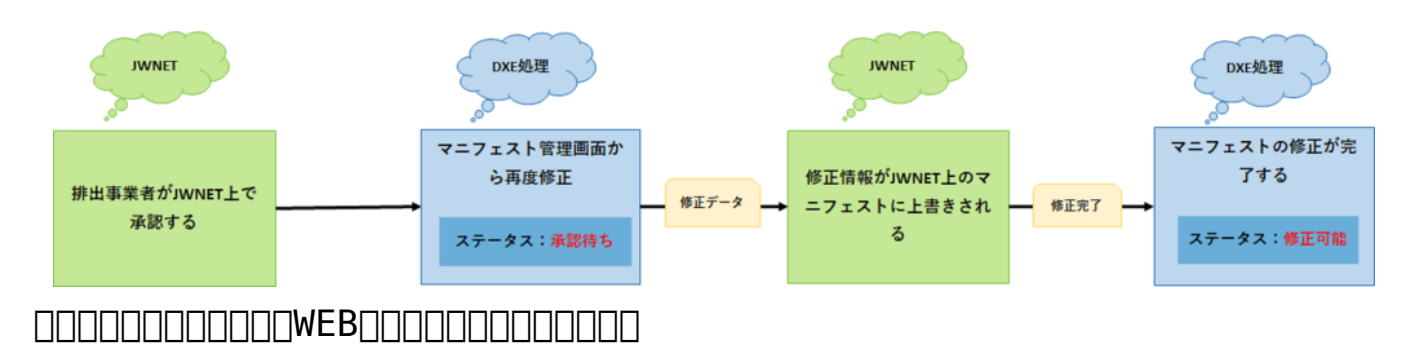

#### 

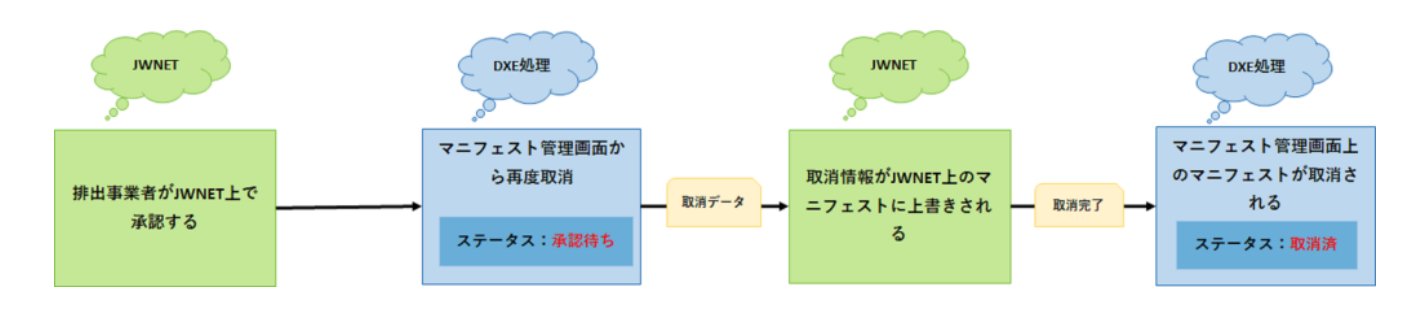

#### 

#### JWNET

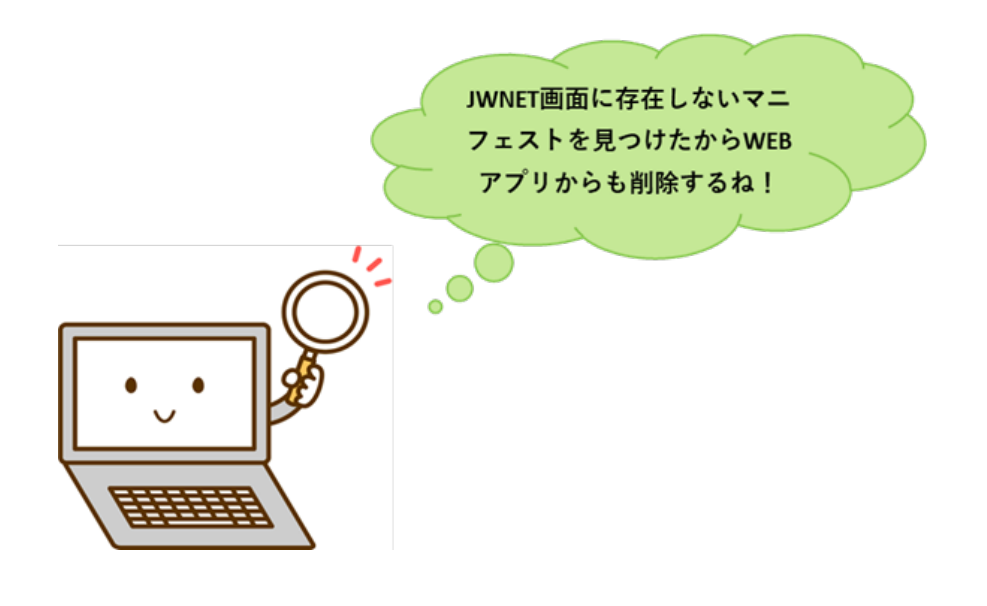

### 

|     | DDDDD ( DDDDDDXXXX ) DDXED<br>DDDDDDDDDDDDDDD | □□□□□□□ <b>JWNET</b> □□□□□□□□□□□□□□□<br>□□□<br>□□□□□□□□□□□□□□□□□ |
|-----|-----------------------------------------------|------------------------------------------------------------------|
| DXE | JWMETX_X_X_X_X_X_X_X_X_X_X_X_X_X_X_X_         | JWNETDDDDDDDDDDDDDDDDDDDDDDDDDDDDDDDD                            |
|     |                                               | DDDDDDDDDDD <b>DDXE</b> DDDDDDDDDDDD<br>DDDDDDDDDDDDDDDDDDDDDD   |
|     | Vo.000000000000000000000000000000000000       |                                                                  |

| JWNET | JWNET                                     |  |
|-------|-------------------------------------------|--|
| JWNET | JWNET000000000000000000000000000000000000 |  |
| JWNET | JWNET                                     |  |

| JWNET | JWNET | 00000000000000000000000000000000000000     |
|-------|-------|--------------------------------------------|
| JWNET | JWNET |                                            |
| JWNET | JWNET | JWNET 000000000000000000000000000000000000 |
| JWNET | JWNET | JWNET<br><br><br><br><br><br>              |

| JWNET | JWNET0000000 00000000000000000000000000000 | JWNET<br><br>_ |
|-------|--------------------------------------------|----------------------------------------------------------------------------------------------------|
|       |                                            |                                                                                                    |
| JWNET | JWNET(                                     |                                                                                                    |
|       | JWNET                                      | JWNET<br><br><br><br><br><br>                                                                                                    |
| JWNET | JWNET                                      | JWNET                                                                                                    |
| JWNET | JWNET000000000000000000000000000000000000  | JWNET<br><br><br>                                                                                                    |
| JWNET | JWNET                                      |                                                                                                    |

| JWNET | JWNET000000000000000000000000000000000000 |  |
|-------|-------------------------------------------|--|
| JWNET | JWNET                                     |  |

| JWNET | JWNET |  |
|-------|-------|--|
| JWNET | JWNET |  |

|       | JWNET000000000000000000000000000000000000 | JWNET []]]]<br>]]]]]]]<br>]]]]]]]]]]]]]]<br>]]]]]]]] |
|-------|-------------------------------------------|------------------------------------------------------|
| JWNET |                                           | JWNET [] [] [] [] [] [] [] [] [] [] [] [] []         |

#### 

| 真項目)<br>る場合は必須項目です |
|--------------------|
| 利用な2<br>る場合は必須項目です |
| る場合は必須項目です         |
|                    |
|                    |
|                    |
| 4/20               |
|                    |
| 3 / 40             |
|                    |
|                    |
|                    |
|                    |

## 

| Ļ. | お知らせ     | 888.5-9 (49848)<br>(5) 1001<br>(10)<br>(10)                                                                                                    |
|----|----------|----------------------------------------------------------------------------------------------------|
| G  | テナント設定 ヘ | 80 0000 RIEde社 100<br>V12732Xを語9<br>● まディンフェスト(DED) 〇 香デマニフェスト(NEE) 〇 単マニフェスト<br>(小田田田田田田田田田田田田田田田田田田田田田田田田田田田田田田田田田田田田                                                        |
|    | 契約情報     | (NAME (DBBR))           (NAME (DBBR))           (NAME (DBBR))           (NAME (DBBR))                                                                                          |
|    | ユーザー     | (1983) (2010)<br>(19) (11) (11)<br>Arf29458CALC(2029) 8/1 マニフェスト区分                                                                                                    |
|    | 排出事業者    |                                                                                                    |
|    | 収集運搬業者   | 101 12 0000         利用状況構成           300 12 0000         100000           300 12 0000         100000           300 12 0000         100000           300 12 0000         100000 |
|    | 処分業者     | 479<br>50 000 000<br>88845 1 4 7 7 7 2 3 4 7 8 1 4 7 7 1 4 7 7 3 4 7 8 1 0                                                                                                    |
|    | 公共積替     | **>25 <b>88</b>                                                                                                    |

### 

| 申込次郎(DXE運搬       | 朱式会社)                                   |                                                           |                                                                                                    |
|------------------|-----------------------------------------|-----------------------------------------------------------|----------------------------------------------------------------------------------------------------|
| ż                |                                         |                                                           |                                                                                                    |
| 日時               | 種別                                      | タイトル                                                      | 表示期限                                                                                                    |
| 2022/04/28 11:57 | ★ DXE                                   | JWNET排出テスト(加入者番号:D127103)がDXEで利用可能となりました。                 | 2022/04/29 23:59                                                                                                    |
|                  | 申込次郎(D X E 連搬<br>日時<br>2022/04/28 11:57 | 申込次郎(D X E 運搬株式会社)<br>さ<br>日時 種別<br>2022/04/28 11:57 文文のの | <ul> <li>申込次郎(D X E 運搬株式会社)</li> <li>              日時 種別 タイトル             2022/04/28 11:57              ★ OXE             JWNET排出テスト(加入者番号: D127103)がDXEで利用可能となりました。</li></ul> |

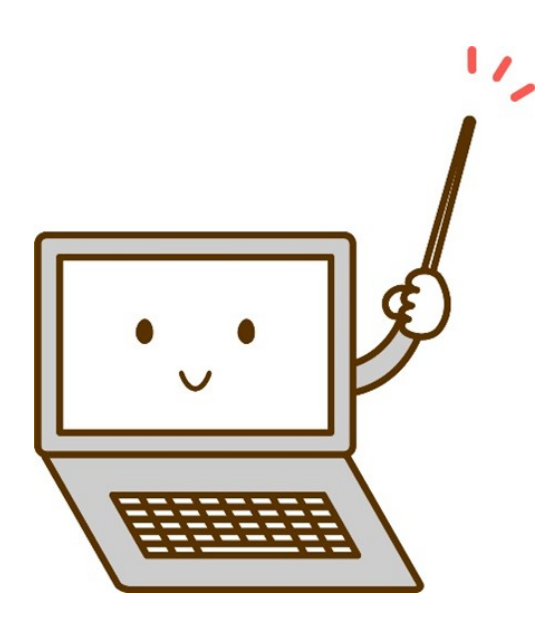